## **Filter records**

Through this feature, you can define search criteria and display only the records that match your filter. You can also save filters which are used frequently.

To filter records, click the Actions menu then select Filter records, the following search fields appear:

|   | ] 🕞 🗊 5 🕯               | â ê 🖍 🖂        | 9 + E &               | 0 of 291 Selected 291 Filte | red Pre-Define | d Columns 👻 🚦  | G       |
|---|-------------------------|----------------|-----------------------|-----------------------------|----------------|----------------|---------|
|   | Article Number 🗘        | Model Number 🗘 | Status 🗘              | Article Name 🗘              | Division 0     | MainDivision 🗘 | Actions |
| a | <u> </u> ≡ <sub>+</sub> |                | Active And Inactive * | Ξ+                          |                |                | ×       |
|   | 56723                   | FRP84          | Active                | Jacket                      | Apparel        | Running        | ÷.      |
|   | 9181                    | FIV91          | Active                | Сар                         | Accessories    | Running        | :       |
|   | 4079                    | 2012A250       | Inactive              | Jacket                      | Apparel        | Running        | :       |
|   | 1400                    | FRX67          | Inactive              | Sweatshirts                 | Apparel        | Sports         | :       |
|   | 37437                   | FSG79          | Active                | Running Shoes               | Footwear       | Sports         | :       |
|   | 5013                    | FUV33          | Active                | Sweater                     | Apparel        | Sports         | :       |
|   | 88972                   | FUV59          | Active                | Sweater                     | Apparel        | Sports         | :       |
|   | 11406                   | FKA11          | Active                | Sweater                     | Apparel        | Sports         | :       |
|   | 77171                   | FUD01          | Active                | Sweater                     | Apparel        | Sports         | :       |
|   | 84810                   | FUD01          | Active                | Sweater                     | Apparel        | Sports         |         |
|   | 96727                   | FUH83          | Active                | Sweater                     | Apparel        | Running        | U.      |

To filter by article number and/or article name, you can click to enter more values, the following window appears:

| Filter By Article Number                     |         |        | ×     |
|----------------------------------------------|---------|--------|-------|
| Use next line to add additional filter value |         |        |       |
|                                              |         |        |       |
|                                              |         |        |       |
| Filter Blank                                 | Exclude |        |       |
|                                              |         | CANCEL | APPLY |

Follow these steps:

- 1. Enter the values you want, each value in a separate line, If you click the slider button next to *Filter Blank*, only records having this column as blank will be retrieved and other options are deactivated. If you want to exclude blank values, both sliders should be activated.
- 2. Click the slider button next to *Exclude* if you want to retrieve all records except the ones containing the search value you have entered,
- 3. Click **Apply**, a new button, **Advanced Filter**, appears under the field for which you have defined the search criteria and you can click this button to view or update your filter. You can also delete the filter by clicking (X) next to it.

You can also search by status by selecting the status you want.

Results matching your filter are displayed. You can click the **Save** button in the filter section, the following window appears:

| Save Filter                 |        | ×    |
|-----------------------------|--------|------|
| Filter Name *               |        |      |
| Save as Catalog Wide Filter |        |      |
| My Filters                  |        |      |
| Filter1                     |        | Î    |
| Catalog Filters             |        |      |
| None                        |        |      |
|                             | CANCEL | SAVE |

If you have other filters defined, they are displayed under "My Filters" as in the above example and you can delete any of them by clicking Delete button next to it.

Enter the filter name then click **Save**. A new menu "Pre-defined Filter" appears as shown in the below example:

|   | <b>⊡</b> 1 5     | ô ô / Ø        | 9 4 9 Å               | 0 of 291 Selected | Pre-Defined Filter 🔹 P | re-Defined Columns 💌 | :       |
|---|------------------|----------------|-----------------------|-------------------|------------------------|----------------------|---------|
|   | 291 Filtered     |                |                       |                   |                        |                      | G       |
|   | Article Number 🗘 | Model Number 🗘 | Status 🗘              | Article Name 🗘    | Division 0             | MainDivision 🗘       | Actions |
| 8 |                  |                | Active And Inactive 👻 |                   | =_+                    |                      | ×       |
|   | 56723            | FRP84          | Active                | Jacket            | Apparel                | Running              | ÷.      |
|   | 9181             | FIV91          | Active                | Сар               | Accessories            | Running              | :       |
|   | 4079             | 2012A250       | Inactive              | Jacket            | Apparel                | Running              | :       |
|   | 1400             | FRX67          | Inactive              | Sweatshirts       | Apparel                | Sports               | :       |
|   | 37437            | FSG79          | Active                | Running Shoes     | Footwear               | Sports               | :       |
|   | 5013             | FUV33          | Active                | Sweater           | Apparel                | Sports               | :       |
|   | 88972            | FUV59          | Active                | Sweater           | Apparel                | Sports               | :       |
|   | 11406            | FKA11          | Active                | Sweater           | Apparel                | Sports               | :       |
|   | 77171            | FUD01          | Active                | Sweater           | Apparel                | Sports               | ÷       |
|   | 84810            | FUD01          | Active                | Sweater           | Apparel                | Sports               | ÷       |
|   | 96727            | FUH83          | Active                | Sweater           | Apparel                | Running              | · ·     |

You can select the filter you want from the menu.

## Note:

• You can also filter blank values for boolean, date, and date time values. Below is an example:

|   | G î              | 5 🔒 | ê /             | 2 9 | ) 🖶 Ð Á     | 0 of 260 Selected 2 | 60 Filtered | :                   | C       |
|---|------------------|-----|-----------------|-----|-------------|---------------------|-------------|---------------------|---------|
|   | Article Number 🗘 |     | Article Name 🗘  |     | Carryover 🗘 | Status 🗘            | Gender ‡    | Division 🗘          | Actions |
| 8 |                  | ≡+  |                 | ≡+  | All         | Active And Inactive | Gender      | <b>*</b> ≡ <b>+</b> | ×       |
|   | NN6000000-P01    |     | Softdown Jacket |     | True Only   | Active              | Men         | Apparel             | 1       |
|   | NN6000001-P01    |     | Softdown Jacket |     | Disale Only | Active              | Men         | Apparel             | :       |
|   | NN6000002-P01    |     | Classic Tee     | 8   | Blank Only  | Active              | Men         | Apparel             | :       |
|   | NN6000003-P01    |     | Classic Tee     |     | • True      | Active              | Men         | Apparel             | :       |
|   | NN6000004-P01    |     | Classic Tee     |     | • True      | Active              | Men         | Apparel             | :       |
|   | NN6000005-P01    |     | Classic Tee     |     | • True      | Active              | Men         | Apparel             | 1       |
|   | NN6000006-P01    |     | Classic Tee     |     | • True      | Active              | Men         | Apparel             | :       |
|   | NN6000007-P01    |     | Fleece Trouser  |     | • False     | Active              | Men         | Apparel             | :       |
|   | NN6000008-P01    |     | Fleece Trouser  |     | • False     | Active              | Men         | Apparel             |         |
|   | NN6000009-P01    |     | Fleece Trouser  |     | • False     | Active              | Men         | Apparel             |         |
| 2 | NIN6000010 D01   |     | F1              |     | · Palea     | · Anthro            | 1.1         | A                   | -       |

You can then assign values to those records.